Pasos para solicitar tu expediente clínico a cualquier institución de Salud Federal (IMSS, ISSSTE, PEMEX, ISSFAM)

Ingrese a la pagina del sistema de solicitudes de información pública del Instituto Federal de Acceso a la Información

http://www.infomex.org.mx/gobiernofederal

|                                                                     | Inicio                                                                                                    | domingo 7 de diciembre de                                                                                                    |
|---------------------------------------------------------------------|----------------------------------------------------------------------------------------------------|----------------------------------------------------------------------------------------------------|
| Consulta pública de<br>solicitudes                                  | Ingresa aquí tu solicitud. A través del sistema Infomex podrás s                                                                                                    | olicitar toda la información pública del Gobierno Federal.                                                                                                    |
| Gráfica de tipo de<br>respuestas a solicitudes                      | SHCP SEP IMSS ST SCT SEDESOL                                                                                                    | ćAún NO tienes nombre de usuario? registrate agui                                                                                                    |
| Gráfica de respuestas por<br>Dependencia o Entidad                  | SEGOB SRUPERIE SAGARPA                                                                                                    | Si ya te registraste anteriormente en INFONEX o en el<br>SISI, ingresa al sistema con tu nombre de usuario y<br>contraseña.                                                                                                    |
| Guías para solicitar<br>información pública                         | SECTUR S MEX                                                                                                    | Nombre de                                                                                                    |
| Preguntas frecuentes<br>sobre el acceso a la<br>información pública | ISSSTE IMSS OR CUT CISEN TOM<br>INM CENAPRED FFP CONAPO AGN                                                                                                    | Contraseña:<br>Iniciar sesión                                                                                                    |
| Calendario de días<br>inhábiles de INFOMEX                          | INMUJERE Federal TEC CNSF                                                                                                    | ¿Olvidaste tu contraseña?                                                                                                    |
|                                                                     | <ul> <li>Consulta aquí las solicitudes de información, y sus<br/>respuestas, que han realizado otras personas a través del<br/>sistema Infomex del Gobierno Federal da clic aquí.</li> </ul> | Si quieres solicitar Información a otros Organismo<br>Públicos o a Gobiernos Estatales y Municipales, da clic aqui<br>Numero de la companya de la clica de la companya de la clica de la clic |

- Si no estas registrado puedes hacerlo desde una computadora. Te recomendamos que pongas tus datos verdaderos. Estos son considerados confidenciales por la Ley Federal de Transparencia y Acceso a la Información Pública Gubernamental (LFTAIPG), por lo que no serán publicados, pero sirven para crear estadísticas valiosas y sobre todo, son útiles en caso de que quieras posteriormente interponer un recurso de revisión.
- Para darte de alta sigue los siguientes pasos.

1) Una vez ingresado en la pagina de infomex, busca la opción regístrate aquí (la flecha e indica donde), dale clik con el mouse sobre la frase para comenzar con el proceso de registro

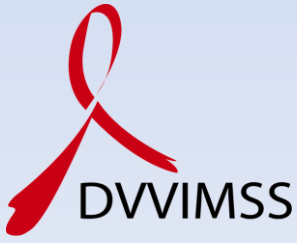

| (info<br>mexe                                      |                                                                                                    |                                       | INFOMEX Gobiern                                                                                                    | o F                         | ederal Ű                                                                                                    |      |
|----------------------------------------------------|----------------------------------------------------------------------------------------------------|---------------------------------------|----------------------------------------------------------------------------------------------------|-----------------------------|----------------------------------------------------------------------------------------------------|------|
|                                                    | r                                                                                                    |                                       |                                                                                                    | -                           | domingo 7 de diciembre de 2                                                                                                    | 2008 |
| Consulta pública de solicitudes                    | Inicio<br>Instrucciones: Para                                                                            | a regisl                              | rarte en INFOMEX Gobierno Federal                                                                                                    | lee d                       | etenidamente cada una de las secciones que aquí se presentan.                                                                                                    |      |
| Gráfica de tipo de<br>respuestas a solicitudes     | El registro de tus datos<br>Recuerda que usar y dar<br>amparo o una denuncia),<br>defender tus derechos. | se realiza<br>el nombr<br>, pero disi | una sola vez y posteriormente podrás entrar al<br>e con el que te identificas es tu derecho. Sin em<br>tinto a ejercer tu derecho de acceso a la informa | sisten<br>bargo,<br>Ición a | a usando tu nombre de usuario y contraseña.<br>para un recurso jurisdiccional o judicial posterior al que decidas acudir (por ejemplo, e<br>nte un sujeto obligado, es probable que sea necesario que demuestres tu identidad pa | ara  |
| Gráfica de respuestas por<br>Dependencia o Entidad | Datos Personales                                                                                         | Dato                                  | s Estadísticos                                                                                                    |                             |                                                                                                    |      |
| Guías para solicitar                               | Datos Personales                                                                                         | 5                                     |                                                                                                    | 1                           | Datos para entrar al sistema                                                                                                    |      |
|                                                    | *Personalidad Ju                                                                                         | rídica:                               | Ciudadano                                                                                                    | •                           | *Nombre de Usuario:                                                                                                    |      |
| sobre el acceso a la                               | *Nombre:                                                                                                 |                                       |                                                                                                    |                             | El nombre puede tener letras (a-z), números (0-9), guiones y punto (.)<br>*Contraseña:                                                                                                    |      |
|                                                    | +Primer Apellido:                                                                                        |                                       |                                                                                                    | _                           | Mínimo seis caracteres (NO es sensible a minúsculas y mayúsculas).                                                                                                    |      |
| Calendario de días                                 | Segundo Apellido                                                                                         | ):<br>                                |                                                                                                    |                             | *Re-escribe tu contraseña:                                                                                                    |      |
| inhábiles de INFOMEX                               | Fecha de Nacimie                                                                                         | ento:                                 | (dd/mm/aaaa)                                                                                                    |                             | Mínimo seis caracteres (NO es sensible a minúsculas y mayúsculas).                                                                                                    |      |
|                                                    |                                                                                                    |                                       |                                                                                                    |                             | Recuerda guardar tu nombre de usuario y contraseña para solicitudes                                                                                                    |      |
| 0                                                  | Domicilio                                                                                                |                                       |                                                                                                    |                             | posterores.                                                                                                    |      |
| zoom                                               | *País:                                                                                                   | Méxic                                 | 0                                                                                                    | •                           |                                                                                                    |      |
| $\sim$                                             | *Código Postal:                                                                                          |                                       | Búsqueda por Código Postal                                                                                                    |                             |                                                                                                    |      |
| Butte                                              | *Estado:                                                                                                 | Select                                | ione un Estado                                                                                                    | •                           | Datos para contacto                                                                                                    |      |
| Obligeciones de                                    | *Municipio:                                                                                              |                                       |                                                                                                    | -                           | Teléfono con código de área:                                                                                                    |      |
| Transparencia                                      | *Colonia:                                                                                                | -                                     |                                                                                                    | -                           | Correo Electrónico:                                                                                                    |      |
|                                                    | *Calle:                                                                                                  |                                       |                                                                                                    |                             | Tu dirección de correo electrónico será utilizada para que puedas recuperar tu                                                                                                    |      |
|                                                    | Contor                                                                                                   |                                       |                                                                                                    |                             | contrasena en caso de olvido o extravio.                                                                                                    |      |
| Descarga<br>Adoba Acrobat Paader                   | *Num. ext:                                                                                               |                                       | Num. int:                                                                                                    |                             |                                                                                                    |      |

- 2) Llena todos los datos que te solicitan
- Te recordamos proporcionar tus datos verdaderos. Estos son considerados confidenciales por la Ley Federal de Transparencia y Acceso a la Información Pública Gubernamental (LFTAIPG), por lo que no serán publicados, pero sirven para crear estadísticas valiosas y, sobre todo, son útiles en caso de que quieras posteriormente interponer un recurso de revisión.(flecha azul)
- Crea tu clave de usuario; es importante que ésta sea fácil de recordar e incluso anótala, crea tu contraseña y reconfírmala, es importante que recuerdes estos datos para poder ingresar al sistema y consultar las respuestas (flecha roja)
- Cuando termines presiona continuar (flecha verde)

| mex                                                                 |                                                                                                    | INFON                                                                                                    | IEX Gobierno Fe                                                                                         | deral                                                                                                    |                                                                                | ifai                                                              |   |
|---------------------------------------------------------------------|----------------------------------------------------------------------------------------------------|----------------------------------------------------------------------------------------------------|----------------------------------------------------------------------------------------------------|----------------------------------------------------------------------------------------------------|--------------------------------------------------------------------------------|-------------------------------------------------------------------|---|
|                                                                     |                                                                                                    |                                                                                                    |                                                                                                    |                                                                                                    | do                                                                             | mingo 7 de diciembre de 200                                       | 8 |
|                                                                     | Inicio                                                                                                   | a registrarte on INEOMEY                                                                                       | Cobiorno Eodoral loo de                                                                                 | tanidamanta cada un                                                                                         | a da las sassianas au                                                          |                                                                   |   |
| Consulta pública de<br>solicitudes                                  | first acciones. Par                                                                                      |                                                                                                    | doblerno i ederar iee de                                                                                | teniuamente caua un                                                                                         | a de las secciones qu                                                          | ie aqui se presentan.                                             |   |
| Gráfica de tipo de<br>respuestas a solicitudes                      | El registro de tus datos<br>Recuerda que usar y dar<br>amparo o una denuncia),<br>defender tus derechos. | se realiza una sola vez y posterio<br>el nombre con el que te identific<br>, pero distinto a ejercer tu derecl | rmente podrás entrar al sistema<br>as es tu derecho. Sin embargo, p<br>ho de acceso a la información an | usando tu nombre de usuari<br>ara un recurso jurisdiccional<br>te un sujeto ob <mark>l</mark> igado, es pro | o y contraseña.<br>o judicial posterior al que d<br>bable que sea necesario qu | lecidas acudir (por ejemplo, el<br>e demuestres tu identidad para |   |
| Gráfica de respuestas por<br>Dependencia o Entidad                  | Datos Personales                                                                                         | Datos Estadísticos                                                                                             |                                                                                                    |                                                                                                    |                                                                                |                                                                   |   |
| Guías para solicitar<br>información pública                         | Los siguientes datos so                                                                                  | n útiles para fines estadísticos,                                                                              | por lo que agradecemos tu parti                                                                         | cipación.                                                                                                   |                                                                                |                                                                   |   |
| Preguntas frecuentes<br>sobre el acceso a la<br>información pública |                                                                                                    | Sexo:                                                                                                    | O Femenino                                                                                              | O Masculino                                                                                                 |                                                                                |                                                                   |   |
| Calendario de días                                                  |                                                                                                    | Nivel Educativo:                                                                                               |                                                                                                    | •                                                                                                    |                                                                                |                                                                   |   |
| inhábiles de INFOMEX                                                |                                                                                                    | Copación.                                                                                                    |                                                                                                    | ·                                                                                                    |                                                                                |                                                                   |   |
|                                                                     |                                                                                                    | 2Como te enteras                                                                                               | te de tu derecho de acceso                                                                              | a la información?                                                                                           |                                                                                |                                                                   |   |
|                                                                     |                                                                                                    | <ul> <li>Comentario de</li> <li>Comerciales e</li> </ul>                                                       | e un conocido<br>n medios de comunicación                                                               |                                                                                                    |                                                                                |                                                                   |   |
|                                                                     |                                                                                                    | O Orientacion de                                                                                               | l Gobierno Estatal                                                                                      |                                                                                                    |                                                                                |                                                                   |   |
|                                                                     |                                                                                                    | Orientación de                                                                                                 | I IFAI                                                                                                  |                                                                                                    |                                                                                |                                                                   |   |
| Portal de                                                           |                                                                                                    | O Publicidad del                                                                                               | Gobierno Municipal                                                                                      |                                                                                                    |                                                                                |                                                                   |   |
| Obligaciones de<br>Transparencia                                    |                                                                                                    | Otro (especific                                                                                                | ar)                                                                                                    |                                                                                                    |                                                                                |                                                                   |   |
|                                                                     |                                                                                                    |                                                                                                    |                                                                                                    |                                                                                                    | Cancelar                                                                       | Registrar                                                         |   |
|                                                                     |                                                                                                    |                                                                                                    |                                                                                                    |                                                                                                    |                                                                                |                                                                   |   |
| -                                                                   |                                                                                                    |                                                                                                    |                                                                                                    |                                                                                                    |                                                                                |                                                                   |   |

• 3) Continua con el llenado de datos estadísticos, cuando hayas terminado, presiona regístrate (flecha verde)

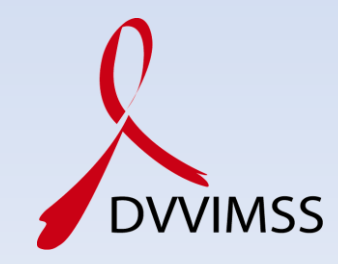

|                                                                                                    |                                                                                |                                                                                               |                                        |                     | 4.654.8.4                   |
|----------------------------------------------------------------------------------------------------|--------------------------------------------------------------------------------|-----------------------------------------------------------------------------------------------|----------------------------------------|---------------------|-----------------------------|
| -                                                                                                    |                                                                                |                                                                                               |                                        |                     | domingo 7 de diciembre de 2 |
| B Acceso a la información                                                                                        | Instrucciones: Para dar un seguimien                                           | to más eficiente a                                                                            | a tus solicitudes, utiliza las         | siguientes opciones | de búsqueda.                |
| Mis solicitudes                                                                                                  | Paso 1.Buscar mis solicitudes                                                  |                                                                                               |                                        |                     |                             |
| Nueva solicitud de información<br>Solicitudes de información que<br>pueden convertirse en<br>recurso de revisión | Para ver tus solicitudes da clic en e<br>(Puedes utilizar los criterios de bús | el botón de buscar<br>squeda para filtrar tus s<br><ul> <li>Todas</li> <li>Termini</li> </ul> | solicitudes).<br>nadas () En proceso   |                     |                             |
| Mis datos                                                                                                    | Estatus:                                                                       | Seleccione una d                                                                              | opción 💌                               |                     |                             |
| Actualizar mis datos                                                                                             | Tipo de Solicitud:                                                             | Seleccione una o                                                                              | ppción                                 |                     |                             |
| 🗳 Materiales de apoyo                                                                                            | Tono de la Soncitad.                                                           |                                                                                               |                                        | *                   |                             |
| Guía de uso                                                                                                    | Texto de la Solicitud:                                                         |                                                                                               |                                        |                     |                             |
| Calendario de días inhábiles<br>de INFOMEX                                                                       |                                                                                | Para buscar en el te                                                                          | exto tienes 100 caracteres rest        | antes.              |                             |
| Preguntas frecuentes sobre el                                                                                    | Nombre de la dependencia:                                                      | Seleccione una d                                                                              | opción                                 | <b>*</b>            |                             |
| uso de INFOMEX                                                                                                   | Fecha de Recepción oficial                                                     | del:                                                                                          | (dd/mm/aaaa) al:                       |                     | (dd/mm/aaaa)                |
| Gerrar sesión                                                                                                    | Fecha de límite de entrega                                                     | del:                                                                                          | (dd/mm/aaaa) al:                       |                     | (dd/mm/aaaa)                |
|                                                                                                    | Ordenar por:                                                                   | Folio                                                                                         | <ul> <li>de forma: ) Ascend</li> </ul> | ente 🔘 Descendente  |                             |
| $\bigcirc$                                                                                                    | Número de resultados por página:                                               | 10 🔻                                                                                          |                                        |                     |                             |
|                                                                                                    |                                                                                |                                                                                               |                                        | 1000                |                             |

• 4) Después de registrarte aparecerá esta imagen, identifica la opción nueva solicitud de información (flecha azul), dale click con el mouse.

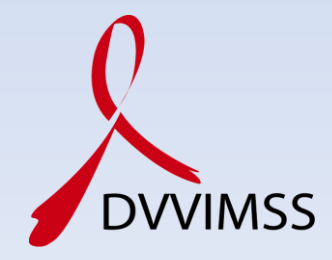

| mexe                                                      |                                                                                          |                                             | So                                                                 | licitante:                         | ifai                                                                         |
|-----------------------------------------------------------|------------------------------------------------------------------------------------------|---------------------------------------------|--------------------------------------------------------------------|------------------------------------|------------------------------------------------------------------------------|
|                                                           |                                                                                          |                                             |                                                                    |                                    | domingo 7 de diciembre de 2008                                               |
| Acceso a la información                                   | Instrucciones: Para registra                                                             | ar tu solicitud                             | lee detenidamente cad                                              | a una de las                       | secciones que aquí se presentan.                                             |
| Mis solicitudes<br>Nueva solicitud de información         | Paso 1:<br>¿Qué información solicitas?                                                   | ¿Cómo desea                                 | Paso 2:<br>is recibir la información?                              | Paso 3:<br>Tus datos               | Paso 4:<br>Infomación estadística y envío de solicitud                       |
| Solicitudes de información que<br>pueden convertirse en   | Con el fin de brindarte un mejor<br>facilitan la búsqueda de dicha in                    | r servicio, además (<br>nformación. Si el e | de describir la información que<br>spacio no es suficiente, puedes | solicitas, te sug<br>anexar docume | erimos proporcionar todos los datos que consideres<br>ntos a esta solicitud. |
| Mis datos                                                 | * Tipo de Solicitud                                                                      |                                             | Datos Personales                                                   | •                                  |                                                                              |
| Actualizar mis datos                                      | * Información solicitada                                                                 |                                             |                                                                    |                                    |                                                                              |
| Materiales de apoyo                                       |                                                                                          |                                             | Para describir tu solicitud                                        | l, tienes 4000 (                   | caracteres restantes.                                                        |
| Guía de uso<br>Calendario de días inhábiles<br>de INFOMEX | Otros datos para facilitar si                                                            | u localización                              |                                                                    | - trate of states                  | A                                                                            |
| uso de INFOMEX                                            |                                                                                          |                                             | Recuerda NO INCLUIR D                                              | ATOS PERSONA                       | ALES                                                                         |
| Cerrar sesión                                             | Si los campos anteriores so<br>para describir tu solicitud, i<br>detalles en un archivo. | n insuficientes<br>ncluye más               | Archivos válidos (.doc, .p                                         | Examina                            | ir                                                                           |
| zoom                                                      | <ul> <li>¿A quién le solicitas informa</li> <li>* Dependencia o Entidad</li> </ul>       | ación?:                                     |                                                                    |                                    | 1                                                                            |
|                                                           | SELECCIONE DEPENDENC                                                                     | IA                                          |                                                                    |                                    | - (                                                                          |
| Portal de<br>Obligaciones de                              | Si quieres conocer la misión                                                             | n de la Depende                             | ncia o Entidad que has sel                                         | eccionado, <mark>da</mark>         | clic aqui.                                                                   |
| Transparencia                                             | Las notificaciones oficiales                                                             | se realizarán vía                           | INFOMEX.                                                           |                                    |                                                                              |

- 5) Paso 1. Comienza el llenado de la solicitud (En el campo que indica la flecha azul). Es importante escribir la siguiente frase <u>"solicito copia de mi expediente clínico, el cual se encuentra ubicado en el (Clínica #, HGZ, HGR, etc), con número de (seguridad social, expediente, carnet).</u>
- Seleccionar la institución donde recibes atención medica (IMSS, ISSSTE, PEMEX, ISSFAM, flecha negra)
- Terminando esto darle click con el mouse al paso 2 (flecha verde)

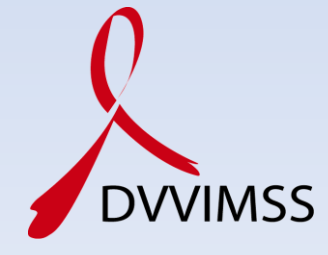

| $\sim$                                                                                                    |                                                                           | So                                                                                                | licitante:           | ifai                                                                                         | e       |  |
|----------------------------------------------------------------------------------------------------|---------------------------------------------------------------------------|---------------------------------------------------------------------------------------------------|----------------------|----------------------------------------------------------------------------------------------|---------|--|
|                                                                                                    |                                                                           |                                                                                                   |                      | domingo 7 de diciembre d                                                                     | le 2008 |  |
| 2 Acceso a la información                                                                                        | Instrucciones: Para registra                                              | er tu solicitud lee detenidamente cad                                                             | a una de las         | secciones que aquí se presentan.                                                             |         |  |
| Mis solicitudes                                                                                                  | Paso 1:<br>¿Qué información solicitas?                                    | Paso 2:<br>¿Cómo deseas recibir la información?                                                   | Paso 3:<br>Tus datos | Paso 4:<br>Infomación estadística y envío de solicitud                                       |         |  |
| Nueva solicitud de información<br>Solicitudes de información que<br>pueden convertirse en<br>recurso de revisión | * Forma en que                                                            | e deseas se te entregue la información.                                                           |                      |                                                                                              |         |  |
| Mis datos                                                                                                    | O Con                                                                     | sulta Directa - Sin costo                                                                         |                      |                                                                                              |         |  |
| Actualizar mis datos                                                                                             | Ver                                                                       | rega por Internet en el INFOMEX- Sin costo<br>bal - Sin costo                                     |                      |                                                                                              |         |  |
| Materiales de apoyo                                                                                              | Cop                                                                       | hivo electrónico en disco o CD - Con costo<br>ia Certificada - Con costo                          |                      |                                                                                              |         |  |
| Guía de uso                                                                                                    | Cop                                                                       | ia Simple - Con costo                                                                             | î                    |                                                                                              |         |  |
| Calendario de días inhábiles<br>de INFOMEX                                                                       | 0 du                                                                      |                                                                                                   |                      |                                                                                              |         |  |
| Preguntas frecuentes sobre el<br>uso de INFOMEX                                                                  | La información sera entrega<br>solicitada sea pública y está<br>GRATUITA. | da en el medio solicitado siempre y cuando este<br>disponible para entrega por internet en INFOMI | EX, para consulta    | cho medio. En caso de que la información<br>a directa o se proporcione en forma verbal, será |         |  |
| Cerrar sesión                                                                                                    | Importante: Las notificacion                                              | nes se realizarán vía Infomex.<br>n (*) son obligatorios.                                         |                      | Ir al Paso 3                                                                                 |         |  |
| zoom                                                                                                    |                                                                           |                                                                                                   |                      |                                                                                              |         |  |

- 6) Paso 2. aquí te pedirán cual es modo de entrega de la información solicitada, seleccionar entrega por internet en el sistema INFOMEX (flecha azul)
- Terminando esto darle click con el mouse al paso 3 (flecha verde)

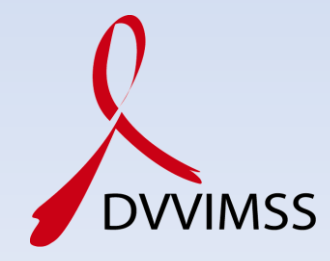

|                                                                                |                                   |                     | So                                       | licitante:             | ifai                                                       |         |
|--------------------------------------------------------------------------------|-----------------------------------|---------------------|------------------------------------------|------------------------|------------------------------------------------------------|---------|
| Arreso a la información                                                        | Instrucciones: Para r             | egistrar tu solicil | tud lee detenidamente cad                | a una de las sec       | domingo 7 de diciembre o<br>cciones que aquí se presentan. | de 2008 |
| Mis solicitudes                                                                | Paso 1:<br>¿Qué información solic | itas? čCómo de      | Paso 2:<br>eseas recibir la información? | Paso 3:<br>Tus datos I | Paso 4:<br>nfomación estadística y envío de solicitud      |         |
| Solicitudes de información que<br>pueden convertirse en<br>recurso de revisión | * Tipo de Solicitante             | 🔘 Empresa (         | Ciudadano                                |                        |                                                            |         |
| <mark>a</mark> Mis datos                                                       | * Nombre:                         |                     |                                          | Domicilio en el es     | xtranjero:                                                 |         |
| Actualizar mis datos                                                           | * Primer Apellido:                | F                   | País                                     | :                      | México 👻                                                   |         |
|                                                                                | Segundo Apellido:                 |                     | Esta                                     | do:                    |                                                            |         |
| Materiales de apoyo                                                            | Calle:                            | 51 T 24 25          | Ciuc                                     | lad:                   |                                                            |         |
| Guía de uso                                                                    | Numero Exterior:                  | Trans               | Entid                                    | dad Federativa         | Distrito Federal 👻                                         |         |
| Calendario de días inhábiles                                                   | Numero Interior:                  |                     | Dele                                     | gación o Municipio     | o: MIGUEL HIDALGO                                          |         |
| de INFOMEX                                                                     | Teléfono:                         | 10 B                | Colo                                     | onia:                  | · · · · · · · · · · · · · · · · · · ·                      |         |
| uso de INFOMEX                                                                 | Correo electrónico:               | · · ·               | Cod                                      | igo Postal:            | 11320 Búsqueda por Código Postal                           |         |
| 🖕 Cerrar sesión                                                                | Pepresentante I                   | ecal                |                                          |                        |                                                            |         |
|                                                                                | Nombre:                           | egui                |                                          |                        |                                                            |         |
| zoom                                                                           | En caso de realizar l             | a solicitud por med | io de un representante legal, s          | erá obligatorio pr     | oporcionar datos del solicitante.                          |         |
|                                                                                | 28                                | 100000 10000        |                                          |                        | Ir al Paso 4                                               | i 🖌 👘   |

• 7) Paso 3. Aparecerá toda tu información, verifícala ,si esta correcta darle click con el mouse al paso 3 (flecha verde)

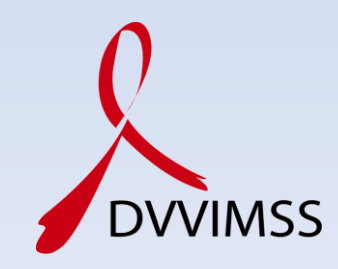

| $\sim$                                                  |                              | Sol                                           | licitante:    | ITAL                                        |      |
|---------------------------------------------------------|------------------------------|-----------------------------------------------|---------------|---------------------------------------------|------|
|                                                         |                              |                                               |               | domingo 7 de diciembre de 2                 | 2008 |
| Acceso a la información                                 | Instrucciones: Para registra | r tu solicitud lee detenidamente cada         | a una de las  | secciones que aquí se presentan.            |      |
| Mis solicitudes                                         | Paso 1:                      | Paso 2:                                       | Paso 3:       | Paso 4:                                     |      |
| Nueva solicitud de información                          | ¿Que información solicitas?  | ¿Como deseas recibir la información?          | Tus datos     | Infomación estadística y envio de solicitud | -    |
| Solicitudes de información que<br>pueden convertirse en | Los siguientes datos :       | son útiles para fines estadísticos, por lo qu | ie agradecem  | os tu participación.                        |      |
| recurso de revisión                                     | Actualizar Inform            | nación Estadística                            |               |                                             |      |
| Mis datos                                               | Sexo:                        | Fernenino  Masculino                          |               |                                             |      |
| Actualizar mis datos                                    | Fecha de Nacimiento:         | (dd)                                          | /mm/aaaa)     |                                             |      |
| Materiales de apoyo                                     | Nivel Educativo:             | Licenciatura terminada 👻                      |               |                                             |      |
| Guía da uza                                             | Ocupación:                   | Ámbito Académico - Profesor e 👻               |               |                                             |      |
| Guia de dao                                             |                              | ¿Cómo te enteraste de tu derecho d            | e acceso a la | información?                                |      |
| Calendario de dias inhábiles<br>de INFOMEX              | Comentario de un             | conocido                                      |               |                                             |      |
| Proquetas frasuentas sobre al                           | Comerciales en m             | nedios de comunicación                        |               |                                             |      |
| uso de INFOMEX                                          | Orientacion del G            | obierno Estatal                               |               |                                             |      |
|                                                         | Orientación del IF           | AI                                            |               |                                             |      |
| Cerrar sesión                                           | Publicidad del Gol           | pierno Municipal                              |               |                                             |      |
|                                                         | Otro (especificar)           | PRES DE UNA OSC DI                            |               |                                             |      |
|                                                         |                              | · · · · · · · · · · · · · · · · · · ·         |               | Enviar                                      | (    |
|                                                         | Los campos marcados con (*   | *) son obligatorios.                          |               | Lavorat                                     |      |
| zoom                                                    |                              |                                               |               |                                             |      |
|                                                         |                              |                                               |               |                                             |      |

• 8) Paso 4. Aparecerá toda información estadística verifícala, si esta correcta darle click con el mouse a enviar (flecha verde)

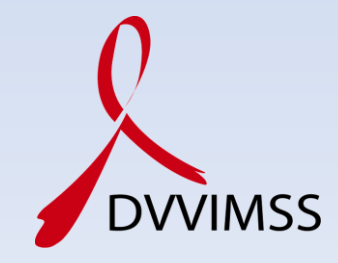

| $\checkmark$                                                                   | Solicitante:                                                                      | 1                 |
|--------------------------------------------------------------------------------|-----------------------------------------------------------------------------------|-------------------|
|                                                                                |                                                                                   | lunes 8 de dicien |
| D Acceso a la información                                                      |                                                                                   |                   |
| Mis solicitudes                                                                |                                                                                   |                   |
| Nueva solicitud de información                                                 | Generación de documento en formato PDF                                            |                   |
| Solicitudes de información que<br>pueden convertirse en<br>recurso de revisión | Se generó un archivo en formato PDF, Para ver el<br>documento da clic en el ícono |                   |
| 😆 Mis datos                                                                    |                                                                                   |                   |
| Actualizar mis datos                                                           | $\overline{\mathbf{A}}$                                                           |                   |
| 🗊 Materiales de apoyo                                                          |                                                                                   |                   |
| Guía de uso                                                                    |                                                                                   |                   |
| Calendario de días inhábiles<br>de INFOMEX                                     |                                                                                   |                   |
| Preguntas frecuentes sobre el<br>uso de INFOMEX                                | L                                                                                 |                   |
| Cerrar sesión                                                                  |                                                                                   |                   |
|                                                                                |                                                                                   |                   |
| zoom                                                                           |                                                                                   |                   |

- 9) El sistema elaborara un acose de la solicitud en formato pdf que se guardara automáticamente en el historial de tus solicitudes, si deseas ver el documento darle click con el mouse en el icono (flecha azul)
- Si no realizaras otra solicitud, cierra la sesión (flecha verde)

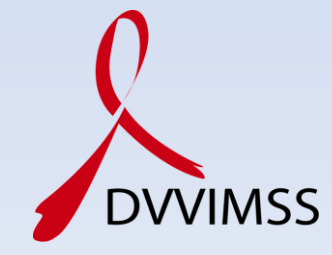

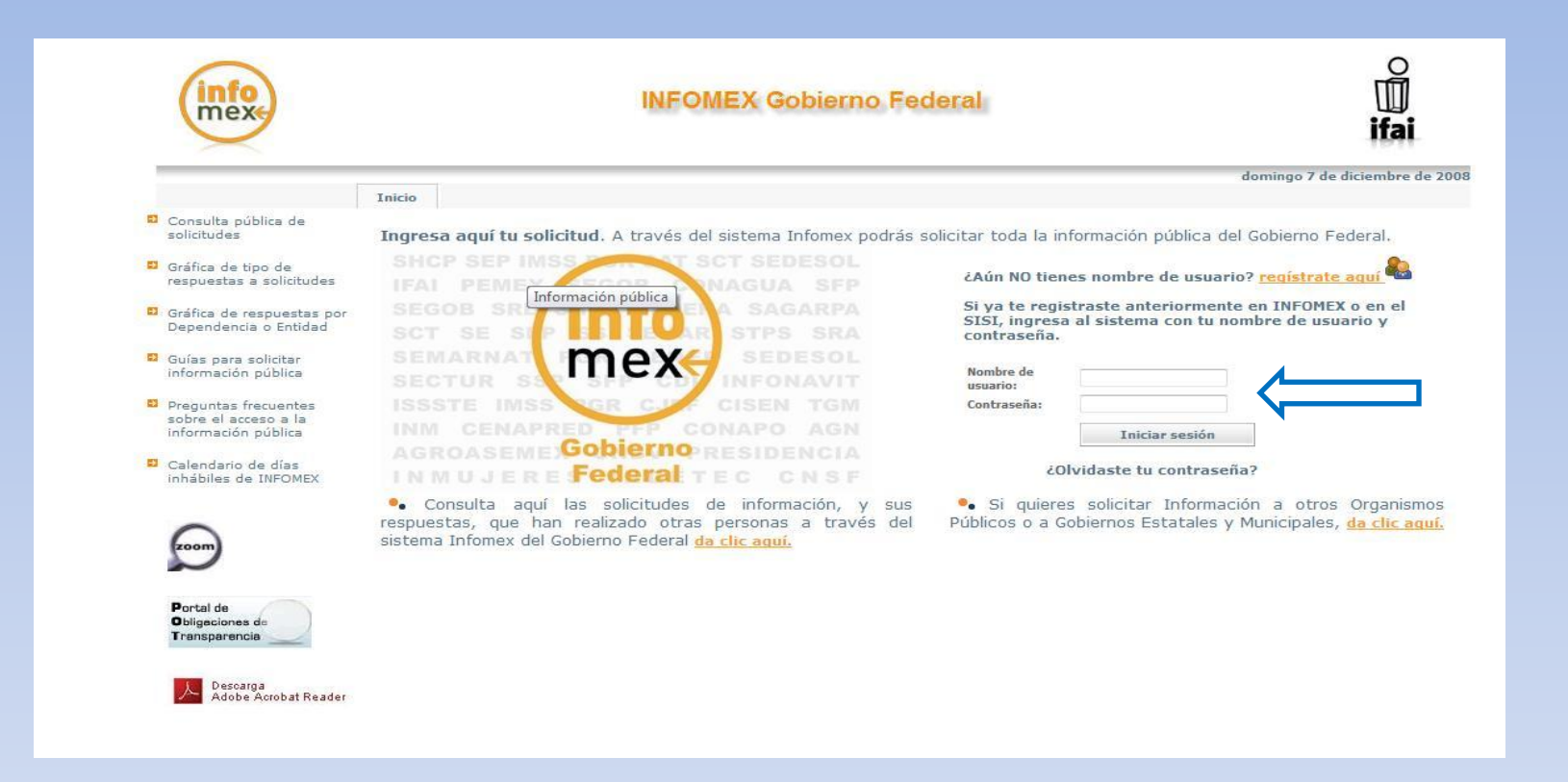

10) Es importante revisar periódicamente la pagina <u>http://www.infomex.org.mx/gobiernofederal</u>, para ingresar al sistema es importante recordar el nombre del usuario y la contraseña (flecha azul)

•

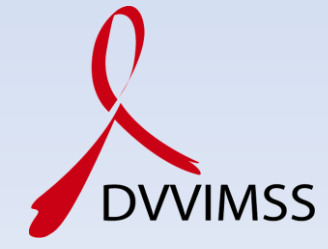